DOCUMENTAZIONE DI INSTALLAZIONE | 18/11/2005

Manuale di Installazione: kit **P&P MXL PRO 05** per **SUZUKI GSX R** – **Yoshimura** Racing Harness 2004 – 2005 – 1000 cc **Versione 1.00** 

#### Suzuki GSX-R Yoshimura Racing Harness 1000cc – 2004–5

# KIT PLUG & PLAY MXL PRO 05 PER SUZUKI GSX R YOSHIMURA RACING HARNESS 2004 – 2005 – 1000 cc

Nota: Questo kit è stato progettato e sviluppato solo per quelle moto Suzuki GSXR 2004 – 2005 – 1000 cc sulle quali sia stato installato un cablaggio Yoshimura Racing Harness.

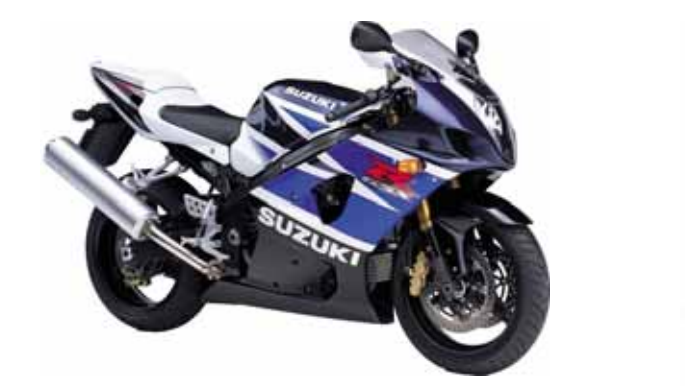

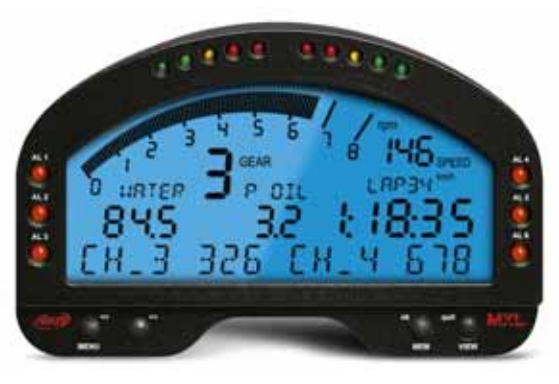

**P&P KIT** 

## MXL PRO 05 CRUSCOTTO E ACQUISITORE DATI

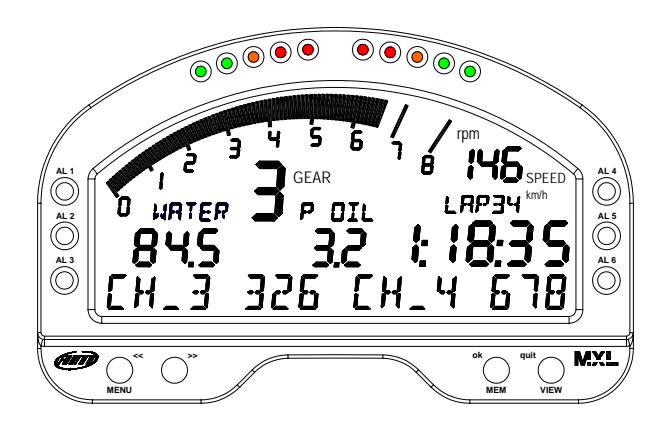

Funziona come un cruscotto con 6 canali già configurati che mostrano:

- RPM
- Velocità
- Temperatura Acqua
- Valvola farfalla Primaria
- Valvola farfalla Secondaria
- Marcia

MXL PRO 05 può ricevere anche un segnale di giro e registra RPM, velocità, temperatura acqua. Inoltre ha altri 6 canali liberi.

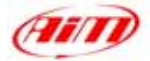

### **DESCRIZIONE KIT**

Il kit plug and play MXL PRO 05 Yoshimura Racing Harness è composto dei seguenti oggetti:

- MXL PRO 05
- Cablaggio Plug and play per MXL PRO 05
- Kit di installazione con staffa dedicata
- Cavo USB per interfaccia Pc
- CD-ROM con software Race Studio 2
- Ricevitore e trasmettitore di giro a raggi infrarossi
- Documentazione

Il kit MXL PRO 05 per Suzuki GSX-R Yoshimura Racing Harness è stato sviluppato per i seguenti modelli:

| Cilindrata (cc) | Anno 2004 | Anno 2005    |
|-----------------|-----------|--------------|
| 1000            | 1         | $\checkmark$ |

 $\sqrt{1}$  = supportata

• = NON supportata

**MXL PRO 05 Yoshimura Racing Harness** è stato progettato e sviluppato per essere un sistema "plug and play" che puoi collegare al cablaggio **Yoshimura Racing Harness**.

MXL PRO 05 Yoshimura Racing Harness è utilizzabile solo su pista.

Lo strumento, come il cruscotto di serie, è alimentato sotto chiave. Quando installate MXL PRO 05 versione Yoshimura Racing Harness non devi tagliare, piegare o forare nulla: ogni componente del kit è stato progettato per essere plug and play.

Lo strumento deve essere installato utilizzando la staffa fornita col sistema. La staffa è di alluminio nero anodizzato, per essere leggera e meccanicamente resistente.

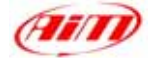

## NOTE GENERALi – Leggi qui prima di installare il sistema

• Non tagliate alcun cablaggio:il cablaggio fornito col kit è plug and play.

### **INSTALLAZIONE FASE 1 – Assemblare il kit.**

La prima fase dell'installazione consiste nell'assemblare il kit per **Suzuki GSX-R Yoshimura Racing Harness**.

- 1. Il kit che ricevi ha i quattro anti-vibranti già montati sul retro dell'MXL PRO 05;
- Installa l'MXL PRO 05 sulla staffa di alluminio. La staffa deve essere fissata all'MXL PRO 05 in corrispondenza dei 4 anti-vibranti e utilizzando 4 viti e 4 rondelle Grover.

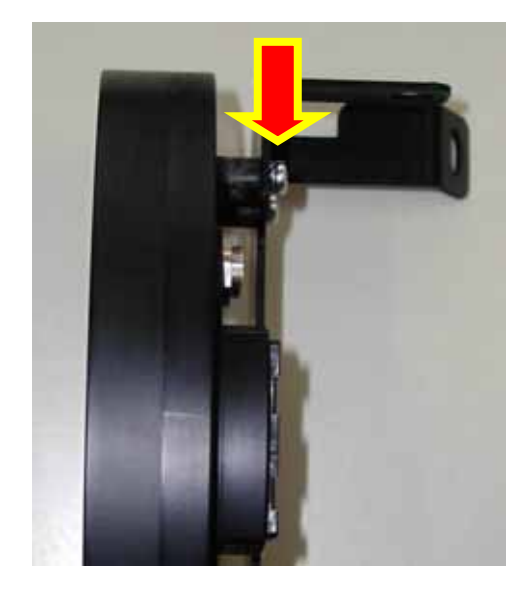

Figura 1: anti-vibranti- particolare

La **Figura 2** mostra il corretto assemblaggio di MXL PRO 05, staffa e rondelle (vista posteriore) per **Suzuki** GSX-R Yoshimura Racing Harness 2004

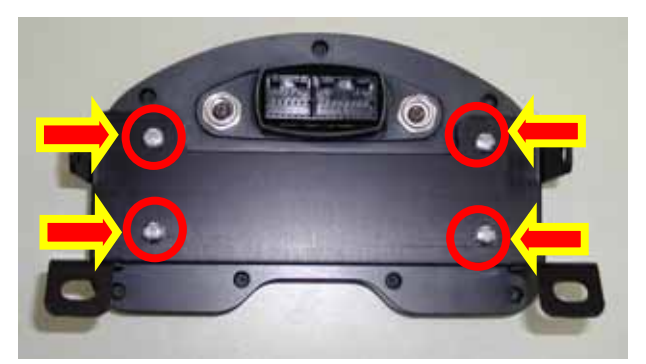

Figura 2: MXL PRO 05 e staffa per Suzuki GSX-R Yoshimura Racing Harness 2004 – vista posteriore

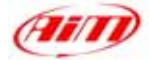

## **INSTALLAZIONE FASE 2 – Collegamento cablaggi.**

MXL PRO 05 deve essere collegato al connettore Furukawa Femmina del tuo kit Yoshimura Racing Harness (mostrato in Figura 3). Questo connettore è situato sul lato destro della moto, vicino al connettore del cruscotto di serie.

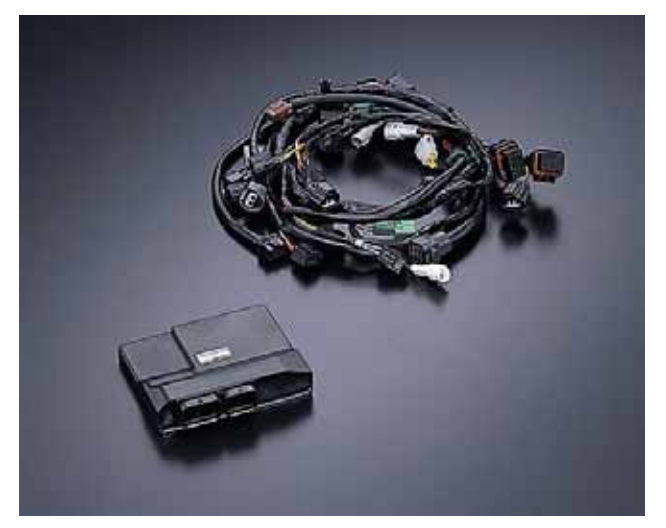

Figura 3: Yoshimura Racing kit: ECU a sinistra e cablaggio a destra

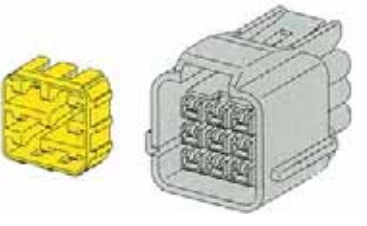

Figura 4: connettore Furukawa femmina a 9 pin.

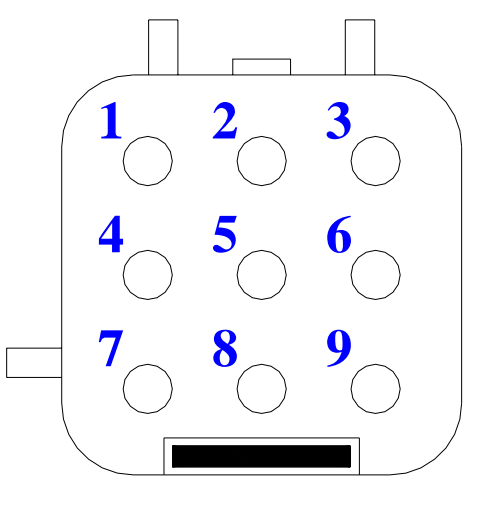

Figura 5: MXL PRO 05 connettore Furukawa maschio.

Nota: il connettore Furukawa femmina è un connettore nero a 9 pin con frontale giallo, come mostrato in Figura 4.

Il cablaggio MXL PRO 05 è dotato di un connettore maschio Furukawa a 9 pin (codice FW-C-9M-B) mostrato in Figura 5 il cui pinout è qui sotto.

- Pin 1 VELOCITÀ
- Pin 2 12V
- Pin 3 GND
- Pin 4 RPM
- Pin 5 TPS1
- Pin 6 TPS2
- Pin 7 EGT
- **Pin 8** n.c.
- Pin 9 MARCIA

## Configurazione MXL PRO 05 Yoshimura Racing Harness [RACE STUDIO 2]

MXL PRO 05 Yoshimura Racing Harness si può interfacciare col PC per:

- scaricare i dati immagazzinati nella sua memoria interna da 16 Mb;
- aggiornare il firmware dello strumento;
- configurare MXL PRO 05.

Quando cambi, per esempio, il valore massimo RPM o le shift light; se vuoi aggiungere un potenziometro o un giroscopio sul tuo MXL PRO 05 e devi calibrarli, quando cambi la corona o il pignone hai necessità di utilizzare il nostro software Race Studio 2.

II CD-ROM contenente software, driver USB, documentazione di installazione e manuale utente è incluso nel kit MXL PRO 05 Yoshimura Racing Harness. Se hai qualsiasi dubbio sull'installazione del software o dei driver USB, fai riferimento al manuale di installazione contenuto nel CD-ROM.

La tabella seguente mostra i canali di MXL PRO 05 Yoshimura Racing Harness.

- Ch. 1 Valvola farfalla primaria
- Ch. 2 Valvola farfalla secondaria
- Ch. 3 ECT Engine coolant Temperature
- Ch. 4 Canale libero usa Race Studio 2
- Ch. 5 Canale libero usa Race Studio 2
- Ch. 6 Canale libero usa Race Studio 2
- Ch. 7 Canale libero usa Race Studio 2
- Ch. 8 Canale libero usa Race Studio 2
- Ch. 9 Canale libero usa Race Studio 2
- Ch. 10 Canale libero usa Race Studio 2
- Ch. 11 Canale libero usa Race Studio 2
- Ch. 12 Sensore marce "di bordo"

Per configurare correttamente il tuo strumento ed utilizzare Race Studio 2, segui queste istruzioni.

Lancia Race Studio 2 e seleziona il tasto "MXL" sulla pulsantiera verticale di sinistra.

Premi il tasto "Gestione Sistema" e poi il tasto "Nuovo": la finestra mostrata in **Figura 6** appare.

 Imposta i parametri di configurazione:

Tipo centralina: MXL PRO 05 ECU Manufacturer: None ECU Model: None

- Inserisci il nome della configurazione e del veicolo
- Seleziona l'unità di Misura per velocità, Temperatura e Pressione
- Premi il tasto OK.

| None<br>None<br>Eddaggo Yodenes Racing<br>Moto Sucuki Racing<br>None | • • |
|----------------------------------------------------------------------|-----|
| Nore<br>Rore<br>Catalogo Yomeurs Recing<br>Moto Suadi Recing<br>Am/h | •   |
| None<br>Cabloggio Yoshimura Racing<br>Moto Suzuki Racing<br>(kev/h   | •   |
| Cablaggio Yoshenus Racing <br> Moto Suzuki Racing<br> km/h           |     |
| (Holo Suzuki Racing<br>[km/h                                         |     |
| km/h                                                                 |     |
|                                                                      |     |
| 2                                                                    |     |
| be                                                                   |     |
| bw                                                                   |     |
|                                                                      | ltw |

Figura 6: Race Studio 2 - Nuova configurazione

Aim

La finestra, System Manager appare, come mostrato in **Figura 7**.

Per configurare correttamente i canali, seleziona la configurazione che vuoi impostare tra quelle disponibili (in **Figura 7**, ce ne sono 5: quella evidenziata in giallo è quella selezionata) ed abilita il layer "Canali".

Appare la finestra di **Figura 8**. **MXL PRO 05** ha 12 canali.

I canali etichettati da CH.\_4 a CH.\_11 sono liberi e completamente configurabili. Per impostarli, clicca nella corrispondente cella (riga "CH 4/CH. 7" colonna "Tipo Sensore") e scegli il sensore che hai installato su ogni canale tra quelli predefiniti. Puoi anche impostare nome e canale e frequenza di campionamento.

Per quanto concerne gli altri canali ti suggeriamo di impostarli così:

Canale 1: Nome Canale TPS

Tipo Sensore: Pot. Zero iniz.

Canale 2: Nome Canale STPS Tipo Sensore: generico lineare 0-5V.

Canale 3: Nome Canal ECT

Tipo Sens.: **Temp. acqua Suzuki GSXR Canale 12. Nota: questo canale** deve essere impostato nel layer "Configurazione Sistema" abilitando "**Potenziometro Canale 12**" nella casella sensore marce come in **Figura 9**.

Nome Canale **Marce**. Tipo Sensore: **potenziometro** 

Quando hai impostato tutti i sensori, premi ancora il tasto "Configurazione".

La finestra Configurazione (**Figure 10**) ti permette di impostare RPM, shift light, Velocità, Giro, Soglie Canali per allarmi e Sigla canale.

| Concession of the local division of the local division of the loca                                                                                                    | and the second second                                                                                                    |                                                       |                                             |                                              |                                       |              |      |        |                                                                                   |
|----------------------------------------------------------------------------------------------------|----------------------------------------------------------------------------------------------------|-------------------------------------------------------|---------------------------------------------|----------------------------------------------|---------------------------------------|--------------|------|--------|-----------------------------------------------------------------------------------|
| of generative vehicles and                                                                                                    | ALL AND A                                                                                                    |                                                       |                                             |                                              |                                       |              |      |        | 1                                                                                 |
| time colligations                                                                                                    | Tax strikeling                                                                                                    | heu                                                   | Rainel of                                   |                                              | ( Integrity                           | <b>Eprim</b> |      | 1000   | electricity.                                                                      |
| Apart                                                                                                    | 994, AU14                                                                                                    | 10.00                                                 | 100                                         |                                              | 0.464                                 | 61 (Kan (J)  |      | 1110   | 141                                                                               |
|                                                                                                    | California (Secolar                                                                                                    |                                                       | -                                           | -                                            | ine ferre                             | -            |      |        |                                                                                   |
|                                                                                                    | ind [ Collynamic Street ]                                                                                                    | Internet and a second                                 | -                                           | Reads                                        | the later                             | antes d'     | -    | They a | Conta                                                                             |
| Conductoren (Co                                                                                                    | ine ( Cardiguestine Cardina)                                                                                                    | Character State                                       | -                                           | Name of Street                               | ine fanne<br>Martin                   | antes d      | 2    | 194    | Conta In. 201                                                                     |
| Anglantanan (Co<br>Anglantanan)<br>A Standard Anglantan<br>I Stan                                                                                                    | d (Leigennit treat)<br>(Setting<br>Setting<br>Setting<br>Setting                                                                                                    | Three<br>Readed over 1/10<br>• Hore                   | Na4.02                                      |                                              | ine lane<br>Ant<br>I                  | antes r      | 11   | 1      | Conta<br>Contar In. 2011                                                          |
| Engl onlynomia (Cr<br>Court<br>E Stare Erdening<br>E Page<br>I Pagete                                                                                                    |                                                                                                    | Radeline (1)<br>Radeline (1)<br>• Mel<br>Rade<br>Rade | Number of Street                            | National<br>National<br>National<br>National |                                       | -            | 1111 | Teres  | Conta<br>Contar In. 2011<br>Contar In. 2011<br>Contar II. 2011                    |
| And origination (1)<br>Constant<br>1 Pages<br>2 Pages<br>2 Pages | Contract<br>Contract<br>Contract<br>Matter<br>Matter<br>Mat | Cherry<br>Madeline (C)<br>Rear<br>Rear<br>Non<br>Non  | Mark CC<br>RL<br>RC<br>RC<br>RC<br>RC<br>RC | 1111.                                        | 1 1 1 1 1 1 1 1 1 1 1 1 1 1 1 1 1 1 1 | antes /      | 1111 | Freeze | Conta<br>Contas In. 2011<br>Contas In. 2011<br>Contas II. 2012<br>Contas II. 2012 |

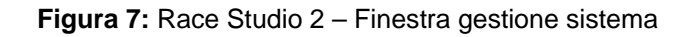

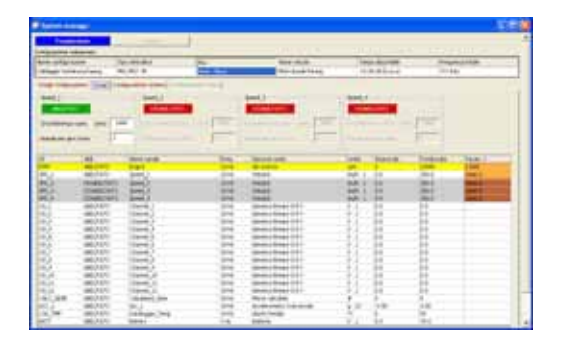

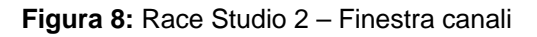

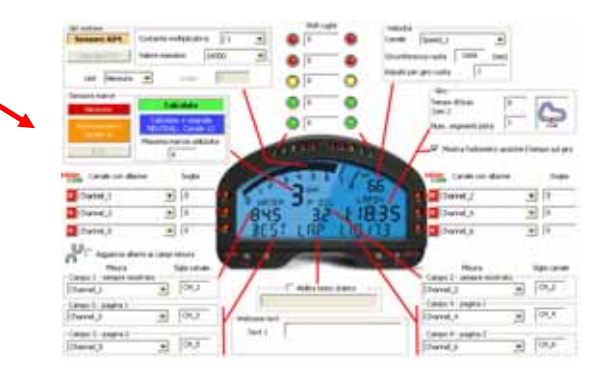

Figura 9: Race Studio 2 - Finestra Configurazione

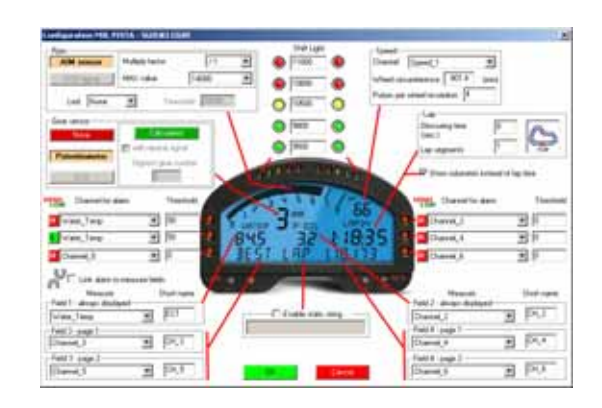

Figura 10: Race Studio 2 – Finestra Configurazione

#### **RPM:**

NON MODIFICARE la costante moltiplicativa (il valore pre-impostato è /1). Per cambiare il valore massimo RPM, selezionalo tra i 7 disponibili.

#### Velocità:

Il sensore velocità sulla tua Suzuki è installato sull'albero che collega la scatola del cambio al pignone. Il numero di impulsi per giro del pignone è **4**.

La circonferenza ruota inserita nella cella corrispondente è un "circonferenza equivalente" calcolata utilizzando la seguente formula:

Circonf Equiv. = 
$$\frac{Circonf Ruota * N_p}{N_c}$$
 N<sub>p</sub> = Numero denti pignone N<sub>c</sub> = Numero denti corona

Se cambi il pignone e/o la corona e quello/a nuovo/a ha un numero di denti diverso, la circonferenza equivalente deve essere ri-calcolata. Se non vuoi farlo manualmente vedi il paragrafo "<u>Calcolo della circonferenza equivalente</u>".

#### Shift light:

Puoi modificare i valori inseriti nelle 5 celle per accendere il led al valore RPM che desideri.

#### **Sensore Marce:**

Il kit plug & play MXL PRO 05 Yoshimura Racing Harness ti permette di acquisire la marcia direttamente da un sensore "di-bordo" installato nella scatola del cambio. Per permettere al tuo MXL PRO 05 Yoshimura Racing Harness dia acquisire la marcia, imposta la configurazione su potenziometro Ch\_12 e ricorda di calibrare il sensore.

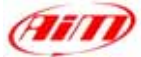

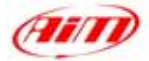

#### Calibrare auto-calibrare i sensori e trasmettere la configurazione:

Se hai installato un giroscopio (per fare la mappa della pista) e/o un potenziometro che misuri lo spostamento della forcella o dell'ammortizzatore posteriore, questi sensori devono essere calibrati per acquisire dati corretti. Clicca sul tasto "Calibra": appare la finestra di **Figura 11**. I sensori sono divisi in 2 categorie: "da auto-calibrare" e "da calibrare".

#### I "sensori da auto-calibrare" sono:

- Giroscopio
- Potenziometro distanza (solo se hai scelto un "Potenziometro distanza" per questo canale).

#### I "sensori da calibrare" sono:

- Potenziometro a zero iniziale (come il TPS)
- Potenziometro a zero centrale
- Potenziometro Marce

Fai riferimento al manuale utente dell'MXL per ulteriori informazioni sulla procedura di calibrazione / auto-calibrazione.

Quando hai calibrato / auto-calibrato i sensori, devi trasmettere la configurazione allo strumento premendo il tasto "Calibra".

Quando hai impostato i canali sul tuo MXL PRO 05 e/o i valori di soglia per i led di allarme e le shift light, devi trasmettere la configurazione allo strumento: per farlo, premi il tasto OK e poi il tasto "Trasmetti" nella finestra successiva.

**ATTENZIONE**: prima di trasmettere la configurazione, assicurati che lo strumento sia connesso al PC come in **Figura 12** e che i driver USB siano installati correttamente.

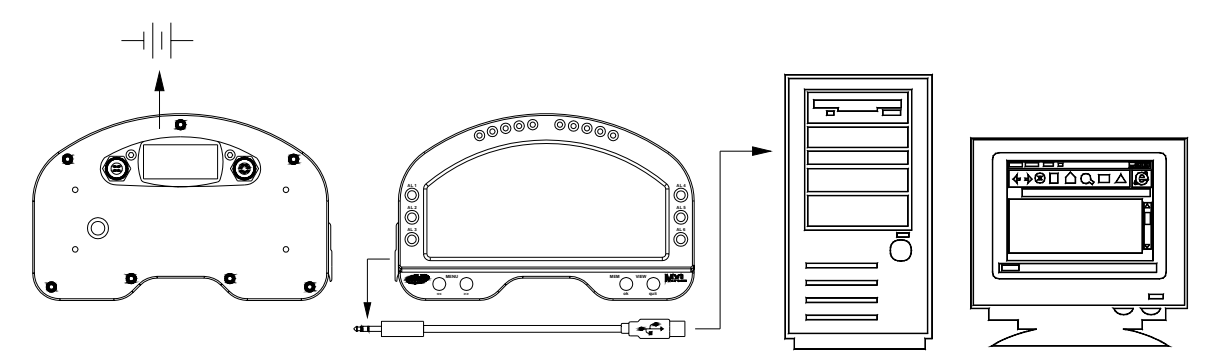

Figura 12: Come collegare lo strumento al PC

|                | Configuration name                 | A.L                                                            | System type:                                                                                     |
|----------------|------------------------------------|----------------------------------------------------------------|--------------------------------------------------------------------------------------------------|
|                | FROM_LOGGER                        |                                                                | EV03 - 8 charmets - 32 Mb                                                                        |
| Leven 1        | to autocidicate                    |                                                                |                                                                                                  |
| ACE 2<br>ACE 1 | Oraved taxe<br>Acc. 2<br>Acc. 1    | Barrar Spe<br>Longbullend accolumates<br>Lateral accolumates   | To calibrate<br>To calibrate<br>Click have be<br>anticealibrate a<br>second in the               |
| 04.3<br>04.3   | Darrel Jan<br>Darrel J<br>Darrel 5 | Server Spe<br>Mid zero potentioneter<br>Mid zero potentioneter | Sona Cick free to calles<br>To calibrate Cick free to calles<br>To calibrate Cick free to calles |
|                |                                    |                                                                |                                                                                                  |

Figura 11: Race Studio 2 – Finestra di Calibrazione

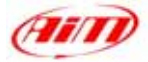

## CALCOLO DELLA CIRCONFERENZA EQUIVALENTE

Se devi calcolare la circonferenza equivalente da inserire nella finestra di "Configurazione" di **Race Studio 2**, puoi usare il software "**Bike.exe**" che trovi nel CD di **Race Studio 2**. Esplora il CD:

Fai doppio click sull'icona "**Bike.exe**" ed appare questa finestra.

- inserisci "Drive gear teeth number" (numero denti pignone)
- inserisci "Driven gear teeth number" (numero di denti corona)
- seleziona l'unità di misura della circonferenza
- inserisci il valore della circonferenza
- premi il tasto compute

Il software calcola la circonferenza equivalente ed il valore finale appare nella relativa cella (cerchiata in rosso).

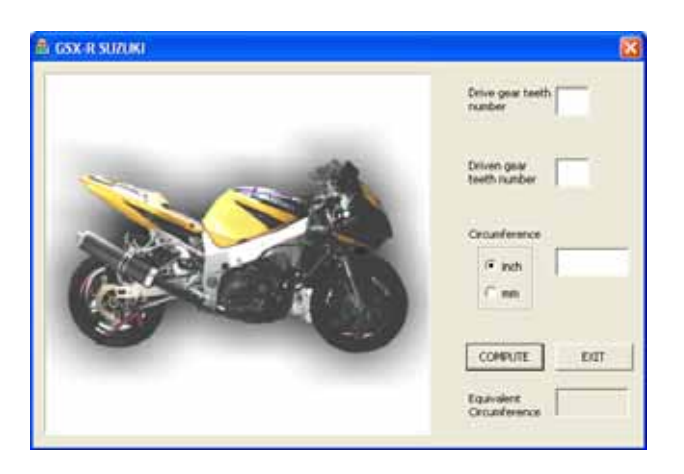

Figura 13: Bike.exe – Finestra Calcola

|                | Drive gear teeth            |
|----------------|-----------------------------|
| the set        | Driven geer<br>teeth number |
|                | Grounteence                 |
| all the second | C nch 2047                  |
|                | 1 m                         |
|                | COMPUTE EDIT                |
|                | Equivalent 729              |

Inserisci questo valore nella relativa cella della finestra di Configurazione di Race Studio 2.

Figura 14: Bike.exe – Casella Circonferenza Equivalente.

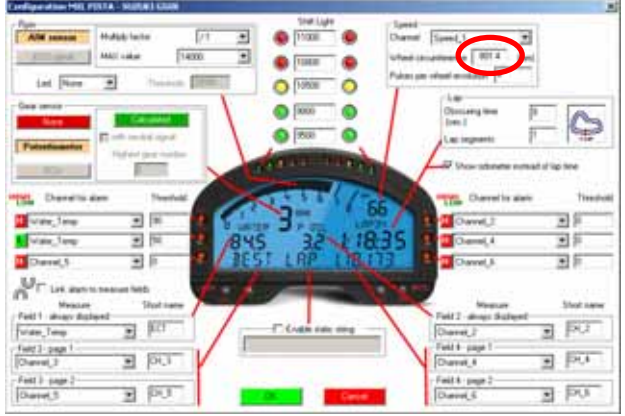

Figurea15: Race Studio 2 – Finestra Configurazione – casella circonferenza ruota.

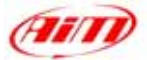

## MXL PRO 05 YOSHIMURA RACING HARNESS MANUTENZIONE

Il kit plug & play MXL PRO 05 Yoshimura Racing Harness non necessita di alcuna particolare manutenzione. Una volta che si trattino con cura l'unità display ed i componenti, la sola manutenzione richiesta è l'aggiornamento periodico di software e firmware. Questo manuale di installazione è stato scritto utilizzando i seguenti parametri:

- Versione di Software: Race Studio 2.20.17
- Versione di Firmware: MXL 14.47

Per controllare se *AIM* abbia pubblicato una nuova versione di software/firmware, collegato al nostro sito <u>www.aim-sportline.it</u> e vai alla pagina "scarica software" dove tutti i software e firmware sono scaricabili gratuitamente.

Se trovi una nuova versione di software o di firmware, scaricala, lanciala e segui le istruzioni che appaiono sul monitor del tuo PC.

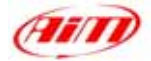

## **SOMMARIO**

| KIT PLUG & PLAY MXL PRO 05 PER SUZUKI GSX R                         | 1  |
|---------------------------------------------------------------------|----|
| YOSHIMURA RACING HARNESS 2004 – 2005 – 1000 cc                      | 1  |
| DESCRIZIONE KIT                                                     | 2  |
| INSTALLAZIONE FASE 1 – Assemblare il kit                            | 3  |
| INSTALLAZIONE FASE 2 –Collegamento cablaggi                         | 4  |
| Configurazone MXL PRO 05 Yoshimura Racing Harness [RACE STUDIO 2]   | 5  |
| RPM:                                                                | 7  |
| Veiocita:<br>Shift light:                                           |    |
| Sensore Marce:                                                      | 7  |
| Calibrare auto-calibrare i sensori e trasmettere la configurazione: | 8  |
| CALCOLO DELLA CIRCONFERENZA EQUIVALENTE                             | 9  |
| MXL PRO 05 YOSHIMURA RACING HARNESS MANUTENZIONE                    | 10 |